# Användarmanual CONDUCTOR

NIVÅ 1

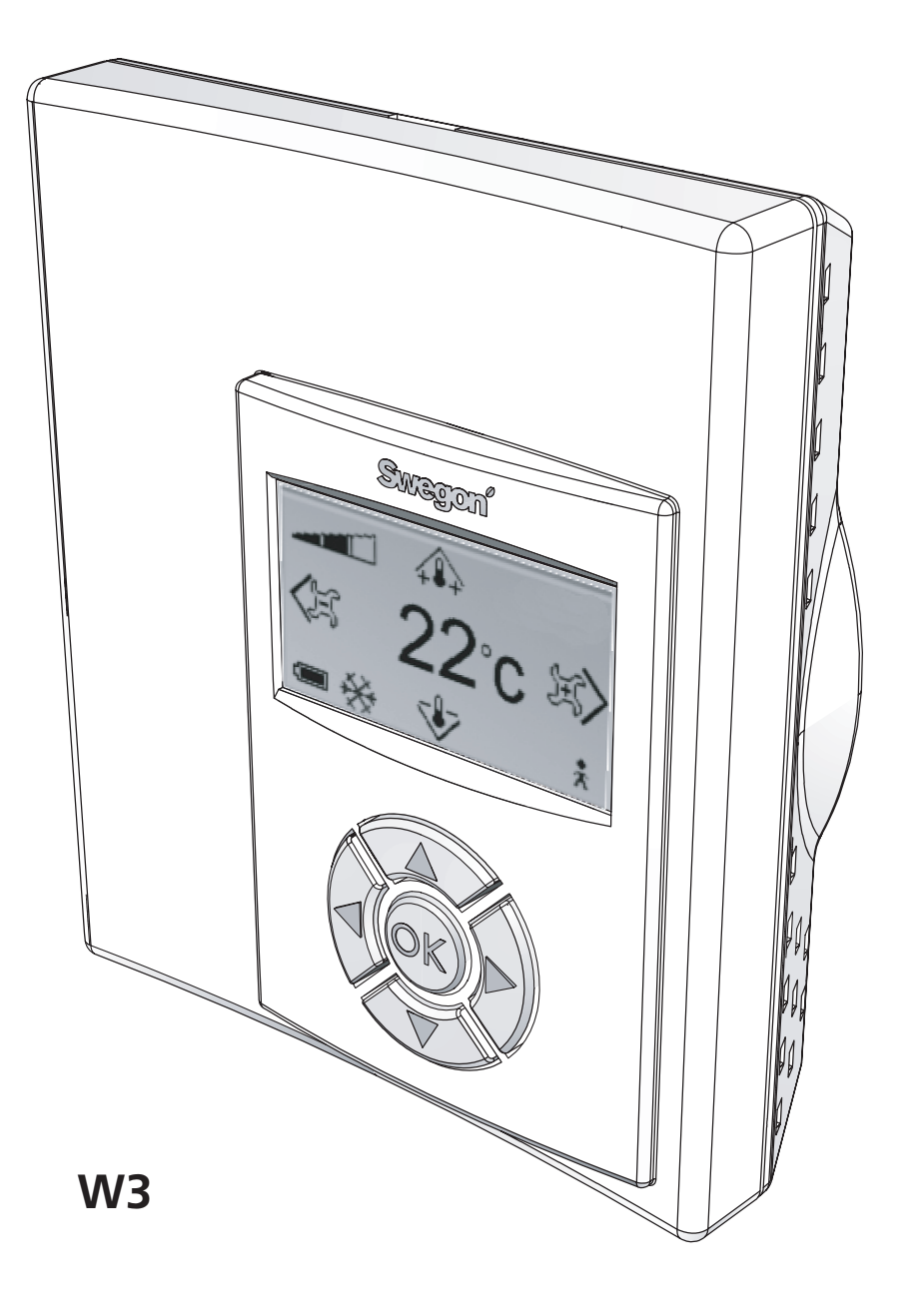

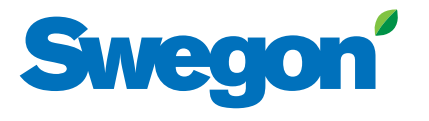

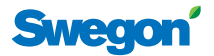

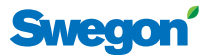

# Om CONDUCTOR

CONDUCTOR är ett reglersystem för styrning av rumstemperatur och luftkvalitet. Du kan själv skapa ett komfortabelt inneklimat genom att ställa in värme, kyla och luftflöde med hjälp av rumsenheten. När du lämnar rummet regleras klimatet automatiskt tills dess att du gör en ny inställning av temperatur eller luftflöde.

I sitt automatiska läge reglerar CONDUCTOR själv luftflöde, värme och kyla med hänsyn till omständigheter i rummet: är det någon person närvarande, finns det ett fönster som är öppet, har kondens uppstått i luften.

Denna anvisning beskriver hur du som daglig användare av CONDUCTOR, kontorsarbetare eller hotellgäst, via rumsenheten manuellt reglerar värme, kyla och luftkvalitet i rummet.

# **Rumsenhetens delar**

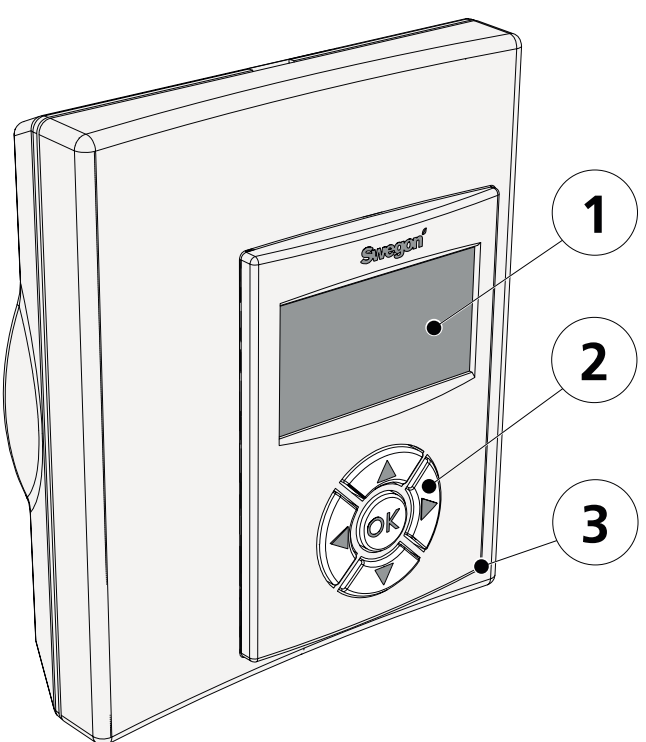

Figur 1. Rumsenheten.

#### 1 Display

Visar dig klimatsystemets aktuella status och information om rumstemperatur och luftflöde. Den visar också de inställningar du gör med knappsatsen.

#### 2 Knappsats

Använder du för att ändra inställningar av rumstemperatur och luftmängd.

#### 3 Temperaturgivare

Placerad innanför kapslingen.

**Obs!** Uppmätningen av temperaturen påverkas av omgivningen vilket resulterar i att mätningen av rums-temperaturen, beroende på rumsenhetens placering, inte nödvändigtvis är representativ för rummets verkliga värme- eller kylbehov.

# Att använda CONDUCTOR

Följande avsnitt beskriver hur du använder rumsenheten för att justera rumstemperatur och luftflöde.

### **Knappsatsen**

Du använder knappsatsen för att höja och sänka önskad rumstemperatur samt öka och minska önskat luftflöde.

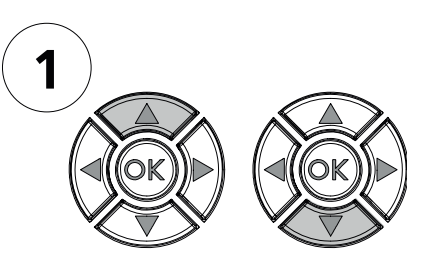

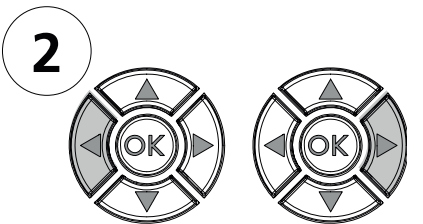

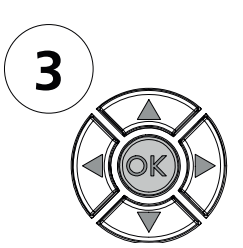

Figur 2. Knappsatsen.

#### 1 Inställningsknappar för temperatur

- ▲ UPP Höja temperaturen.
- ▼ NER Sänka temperaturen.
- 2 Inställningsknappar för luftflöde
  - ◄ VÄNSTER Minska luftflödet.
  - ► HÖGER Öka luftflödet.
- **3** Acceptknapp för temperatur och luftflöde OK BEKRÄFTA Godkänna inställningen.

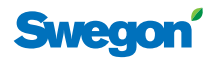

## Huvudvyn

Huvudvyn visar klimatsystemets aktuella status samt inställning av temperatur och luftflöde.

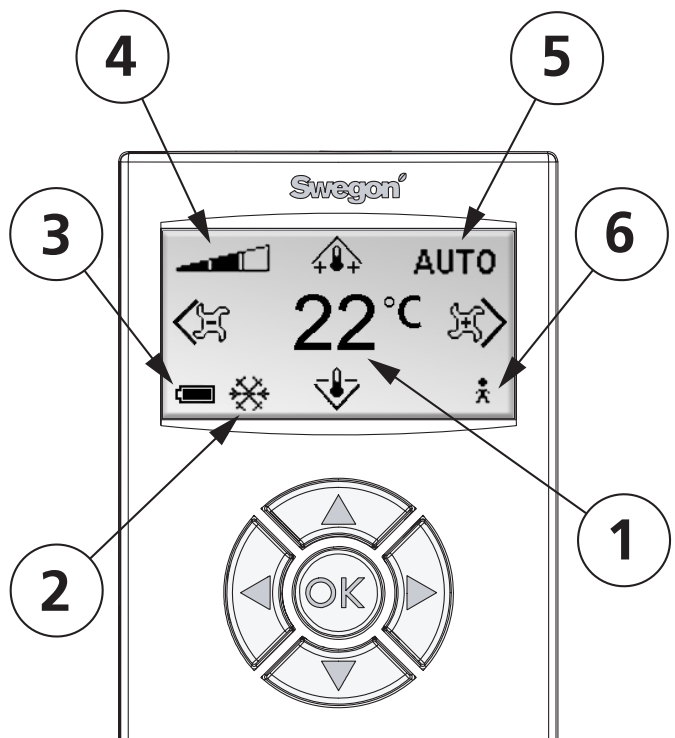

Figur 3. Huvudvyn.

#### 1 Aktuell temperatur

Fältet visar nuvarande temperaturinställning. Anges i °C.

#### 2 Värme/kyla

Fältet visar om klimatsystemet är inställt på värme eller kyla.

KK Värme

💥 Kyla

#### 3 Batterinivå/fönsterstatus

Fältet visar batterinivå. Finns ett fönster öppet i rummet syns det i fältet.

- God batteristatus.
- Medelgod batteristatus.
- Byt batteri! Se Service och support.
- Öppet fönster.

#### 4 Aktuellt luftflöde

Indikatorn visar nuvarande inställning av luftflöde.

- Lågt luftflöde
- Normalt luftflöde
- Högt luftflöde

#### 5 Driftläge

Fältet visar vilket driftläge klimatsystemet körs i.

**Obs!** Vid manuellt läge är fältet tomt.

- AUTO Automatisk
- ECON Ekonomi
- **STOP** Stopp
- EMERG Nöd
- 6 Närvarostatus
  - Person närvarande i rummet.

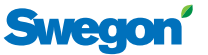

### Ställa in önskad rumstemperatur

Du ställer in önskad rumstemperaturen genom att i huvudvyn trycka på någon av knapparna ▲ UPP eller ▼ NER.

Första knapptryckningen (på  $\blacktriangle$  UPP eller  $\blacktriangledown$  NER) tar dig till temperaturinställningsvyn, utan att temperaturinställningen påverkas. Du kan nu ställa in din önskade rumstemperatur.

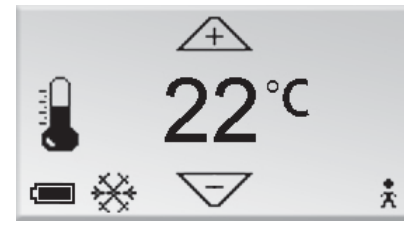

Figur 4. Temperaturinställningsvyn.

Liksom i huvudvyn anges den önskade rumstemperaturen i  $^\circ\mathrm{C}$  på displayens mitt.

#### Höja temperaturen

Tryck på  $\blacktriangle$  UPP tills önskad rumstemperatur anges i displayen.

Tryck därefter på **OK** BEKRÄFTA för att godkänna din inställning. Du återgår därmed till huvudvyn.

#### Sänka temperaturen

Tryck på  $\mathbf{\nabla}$  NER tills önskad rumstemperatur anges i displayen.

Tryck därefter på **OK** BEKRÄFTA för att godkänna din inställning och återvända till huvudvyn.

# Ställa in önskat luftflöde

Du ställer in luftflödet i rummet genom att i huvudvyn trycka på någon av knapparna ► HÖGER eller ◄ VÄN-STER.

Första knapptryckningen (på ► HÖGER eller ◄ VÄN-STER) tar dig till luftflödesinställningsvyn, utan att önskat luftflöde ändras.

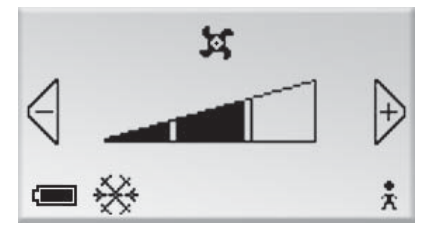

Figur 5. Luftflödesinställningsvyn.

Luftflödet anges av den triangulära mätaren i vyns mitt. En av tre olika nivåer kan väljas beroende på komfortbehov: låg, normal eller hög.

- Lågt luftflöde
- Normalt luftflöde

Högt luftflöde

### Öka luftflödet

Tryck på ► HÖGER tills önskat luftflöde anges i displayen.

Tryck därefter på **OK** BEKRÄFTA för att godkänna din inställning. Du återgår därmed till huvudvyn.

#### Minska luftflödet

Tryck på ◀ VÄNSTER tills önskat luftflöde anges i displayen.

Tryck därefter på **OK** BEKRÄFTA för att godkänna din inställning och återvända till huvudvyn.

# Service och support

Om rumsenheten inte fungerar tillfredsställande, kontakta ansvarig personal (fastighetsskötare eller receptionist).

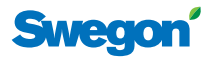

# **SNABBGUIDE**

### Höja och sänka rumstemperaturen

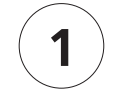

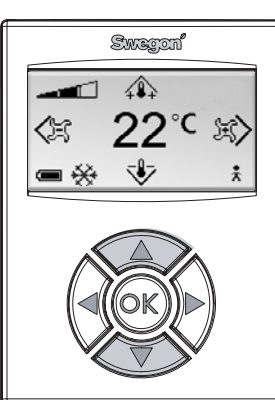

Tryck på ▲- eller **▼**-knappen.

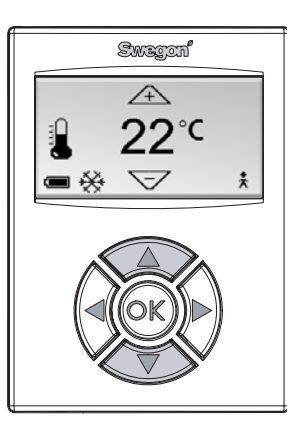

2

Tryck på ▲-knappen för att höja temperaturen.

Tryck på ▼-knappen för att sänka temperaturen.

En knapptryckning för varje grad du vill ändra temperaturen.

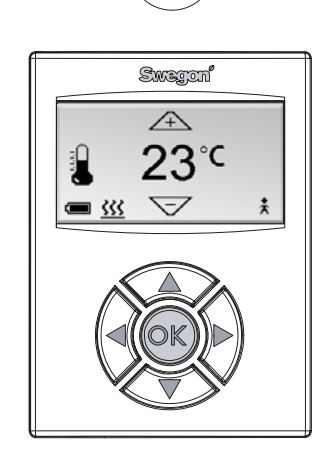

3

Tryck på OK-knappen för att godkänna din inställning.

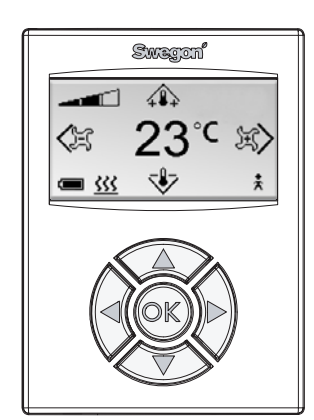

4

Inställningen av rumstemperaturen är klar.

# Öka och minska luftflödet

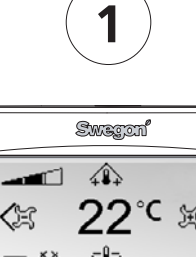

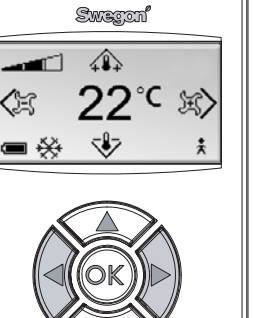

Tryck på ▶- eller **◄**-knappen.

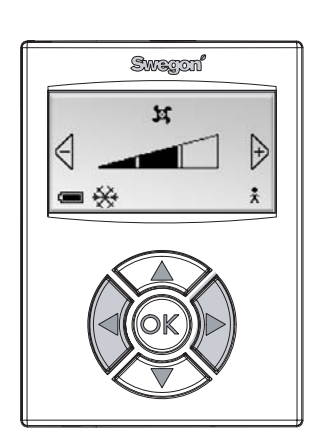

Tryck på ▶-knappen för att öka luftflödet.

Tryck på **◄**-knappen för att minska luftflödet.

En knapptryckning för varje steg du vill ändra luftflödet.

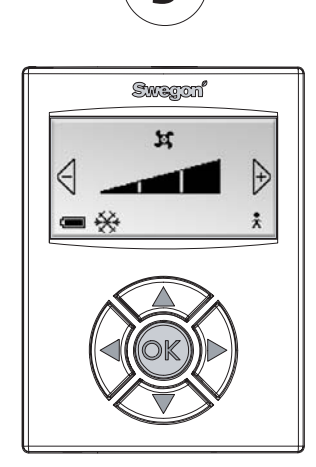

Tryck på OK-knappen för att godkänna din inställning.

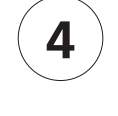

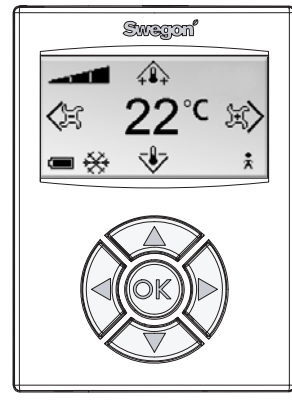

Inställningen av luftflödet är klar.